# **Instruction For How To Apply New Application**

| 1. | Application Module                   | 2  |
|----|--------------------------------------|----|
|    | Candidate Advertisement Dashboard    | 2  |
|    | Archive                              | 3  |
|    | Instruction                          | 3  |
|    | Apply Now                            | 3  |
|    | Candidate Dashboard                  | 5  |
|    | Particulars of Application           | 5  |
|    | Basic Particulars                    | 6  |
|    | Educational Qualifications           | 7  |
|    | Research Outputs                     | 7  |
|    | Particulars of Employment/Experience | 7  |
|    | Declaration                          | 7  |
|    | Profile                              | 12 |
|    | Change Password                      | 13 |
|    | Forgot Password                      | 13 |

# **Open NBRI Recruitment Portal**

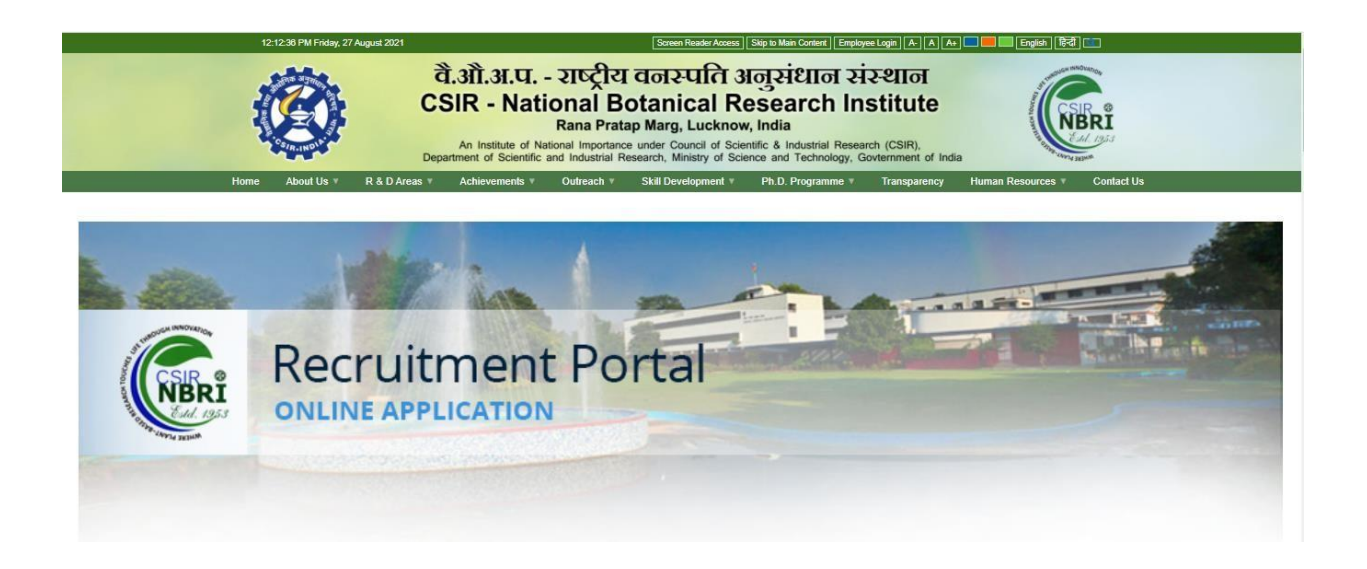

# How to Use This Manual

This manual serves as a reference guide for working with NBRI's Recruitment Portal.

# 1. Application Module

# Candidate Advertisement Dashboard

Applicants can apply for multiple jobs under a single advertisement number.

| Advertisement                                                                  |                                                                               |                                                          |                                                     |                                                                                                    |                                                                                                    |                                                                                                    |                                                    |                    |
|--------------------------------------------------------------------------------|-------------------------------------------------------------------------------|----------------------------------------------------------|-----------------------------------------------------|----------------------------------------------------------------------------------------------------|----------------------------------------------------------------------------------------------------|----------------------------------------------------------------------------------------------------|----------------------------------------------------|--------------------|
| ONLINE APPLICATION is in<br>with all supporting docume                         | nvited from bonafide Indian national<br>ents and transaction details of fee p | Is who fulfils the<br>aid through SBI C                  | prescribed academic (<br>Collect, and send all to   | qualification, age and experience as the following address:                                                                                      | mentioned below. Applicants are reques                                                                                                    | ted to take a Print                                                                                                    | out of their duly-filled                           | ONLINE APPLICATION |
| To,<br>The Director<br>CSIR-National Botanical Re<br>Rana Pratap Marg, Lucknow | esearch Institute<br>w – 226001, Uttar Pradesh, India                         |                                                          |                                                     |                                                                                                    |                                                                                                    |                                                                                                    |                                                    | ARCHIVE            |
| Advertisement Numbe                                                            | r Date of Advertisement                                                       |                                                          | Last Date of Submi                                  | ission of Online Application.                                                                                                    | Last Date of Receipt of Hard Copy of                                                                                                    | of Application                                                                                                    | Download Comple                                    | ete Advertisement  |
| 02/2021                                                                        | 08-07-2021                                                                    |                                                          | 30-08-2021 23.59 P                                  | M                                                                                                    | 09-09-2021 18.00 PM                                                                                                    |                                                                                                    | Click Here                                         |                    |
| Post code & Area                                                               | Pay level in pay matrix /<br>Number of post(s)/<br>Reservation/               | Name of p<br>exceeding<br>online sub                     | ost/Age limit not<br>as on last date of<br>mission. | Essential educational<br>qualifications & experience                                                                                             | Desirable qualification                                                                                                    | Job specificat                                                                                                    | lion                                               | Info               |
| S-01<br>Area : Bioinformatics                                                  | Pay level:13<br>Number of post: 01<br>Reservation:UR                          | Principal S                                              | cientist<br>45                                      | Ph.D. in any science subject in<br>the area of Bioinformatics or<br>Computational biology followed<br>by 03 years experience in the<br>relevant. | Experience in the following areas<br>with high impact publications:<br>(a) high-throughput genome<br>analysis, (b) genome assembly<br>annotations, (c) comparative<br>genomics, (d) NGS information<br>analysis, (e) Big Data Analysis | The chosen candidates will have<br>to work independently as well as a<br>team member in and outside the<br>institute, in the desired areas. He<br>has to be a good team player. |                                                    | APPLY NOW          |
| S-02<br>Area : NMR/Mass<br>spectroscopy                                        | Pay level:11<br>Number of post: 01<br>Reservation:0BC                         | Scientist<br>Age Limit: :<br>including av<br>years for O | 35<br>ge relaxation of 03<br>BC candidates          | Ph.D. (submitted) in any scienc<br>subject in the area of NMR or<br>MASS Spectroscopy                                                            | e Experience of working on NMR<br>including NMR-based plant<br>metabolomics and structure<br>elucidation of natural products.<br>Experience in NMR based plant<br>bio-prospection and metabolic<br>engineering.                        | Operation and<br>of plant metab-<br>engineering/ N                                                                                                    | research in the field<br>olomics/ metabolic<br>MR. | APPLY NOW          |

#### Archive

Under the archive option we find all closed advertisements.

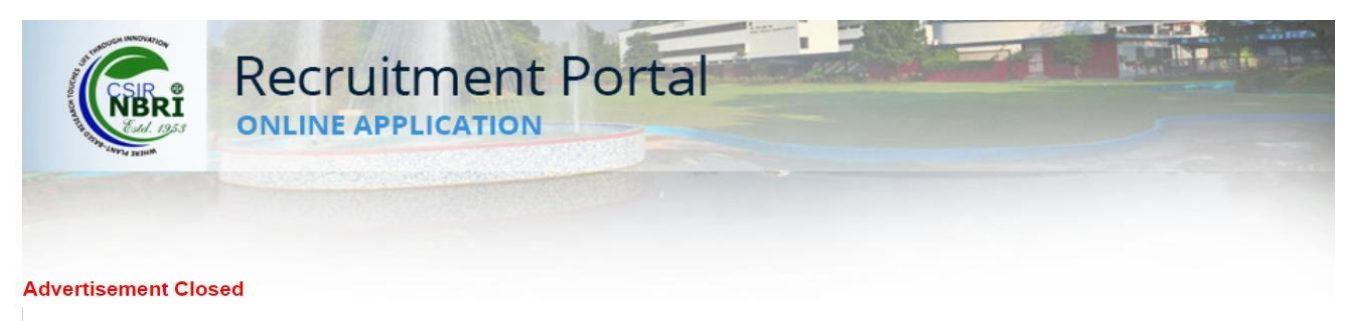

| Advertisement No.                   |                                                                    | Date of Advertisement                |                                                                     | Last Date of Submission of Online Application.                                            |                                                                                                    | Last Date of Receipt of Hard Copy of Application |                                                                                                    | Download Complete Advertisement                                                               |                                                                                                    |
|-------------------------------------|--------------------------------------------------------------------|--------------------------------------|---------------------------------------------------------------------|-------------------------------------------------------------------------------------------|----------------------------------------------------------------------------------------------------|--------------------------------------------------|----------------------------------------------------------------------------------------------------|-----------------------------------------------------------------------------------------------|----------------------------------------------------------------------------------------------------|
| 01/2019                             |                                                                    | 23-01-2021                           |                                                                     | 02-02-2021 11.59 PM                                                                       |                                                                                                    | 28-05                                            | 28-05-2021 18.00 PM                                                                                                    |                                                                                               | Click Here                                                                                                    |
| Post<br>code &<br>Area              | Pay level i<br>reservatio                                          | n pay matrix / No. of post(s)/<br>n/ | Reservation<br>status                                               | Name of<br>post:Age limit<br>not exceeding<br>as on last date<br>of online<br>submission. | Essential educational<br>qualifications & experienc                                                                                                    | :e                                               | Desirable                                                                                                    | Job spe                                                                                       | cification                                                                                                    |
| S-01<br>Area :<br>Botanic<br>Garden | S-01 Pay level:13<br>Free: Number of post: 10<br>Botanic<br>Barden |                                      | Age Relaxati<br>Categories<br>Name:SC Ag<br>Relaxation In<br>Year:5 | ion Principal Scientist<br>ge Age Limit: Not<br>exceeding 45 yrs                          | Ph.D. in any Science subject<br>the areas of Botanic Garden<br>Horticulture/Documentation<br>Characterization, Introductic<br>Conservation and Domestic<br>of Ornamental Plants follow-<br>by 03 years experience in the<br>relevant area. | ct in<br>n/<br>n,<br>on,<br>ation<br>red<br>ne   | Experience in Designing and<br>development/ establishment of botanic<br>gardens/ Preparation and execution of<br>landscapeplans/ R&D work on<br>Threatened Plants / Omamental Crops<br>as evident from quality research<br>publications; Strong potential for<br>securing and sustaining independent<br>and collaborative extramural funding. | Mainten<br>Improve<br>plants; E<br>characte<br>of ornam<br>plans/dri<br>outreach<br>and train | ance of Botanic Garden, R&D work on<br>ment and conservation of ornamental<br>DUS testing; Germplasm collection and<br>rization; Development of new varieties<br>nental crop; Preparation oflandscape<br>awings/designs, and undertake<br>a activities such as skill development<br>ing programmes. |

#### Instruction

Under this tab the applicant finds all instructions related to the individual job post.

#### Instruction

# General information and conditions:-

#### Benefits under Council service:

a) These posts currently carry usual allowances i.e. Dearness Allowance (DA), House Rent Allowance (HRA), Transport Allowance (TA) etc. as admissible to the central government employees and as made applicable to CSIR. Council employees are also eligible for accommodation of their entitled type as per CSIR Residence allotment rules depending on availability in which case HRA will not be admissible.

b) In addition to the emoluments indicated against each category of posts, benefits such as applicability of New Pension Scheme 2004, reimbursements of Medical Expenses, Leave Travel Concession, Conveyance advance and House Building Advance are currently available as per CSIR rules.

c) Scientists in CSIR are also permitted to undertake consultancy and sponsored R&D project activity. These activities give them scope to earn consultancy fee and honorarium as per CSIR guidelines governing these activities. Opportunities also arise for foreign deputations for training/presentation of papers/specific assignments etc.

d) CSIR provides excellent opportunities to deserving candidates for career advancement under Assessment Promotion scheme.

e) Deserving candidates may be considered for advance increment(s) as per CSIR Rules.

f) The Competent Authority has a right to amend, delete and add terms and conditions to this advertisement.

#### Other conditions:-

a) The applicant must be a citizen of India.

b) All applicants must fulfill the essential requirements of the post and other conditions stipulated in the advertisement as on the last date of receipt of the applications i.e. 15.08.2021. They are advised to satisfy themselves before applying that they possess at least the essential qualifications laid down for the advertised post as on the last date of receipt of the application. No enquiry asking for advice as to eligibility will be entertained. The prescribed essential qualifications are the minimum and the mere possession of the same does not entitle candidates to be called for interview. The duly constituted Screening Committee will adopt its own criteria for short-listing the candidates. The candidates should therefore, mention in the application all the qualifications and experiences in the relevant area over and above the minimum prescribed qualification, supported with documents.

#### Apply Now

On clicking the "APPLY NOW" button applicants can apply for the job against specific post code.

# **Candidate Register**

In-case of new user, on clicking the apply now button the user will be redirected to Registration

Page. Enter all required field details before clicking the "Register" button.

| Title                                                            | OT PASSWORD |           | Mother's Name                                               |                    |           |  |  |
|------------------------------------------------------------------|-------------|-----------|-------------------------------------------------------------|--------------------|-----------|--|--|
| Select Title                                                     |             | ~         | First name                                                  | Middle name        | Last name |  |  |
| ull Name                                                         |             |           | Marital Status                                              |                    |           |  |  |
| First name N                                                     | iddle name  | Last name | Select                                                      |                    | ;         |  |  |
| Sender<br>) Male () Female () Transgender<br>User Name for Login |             |           | ReligionSelect                                              |                    |           |  |  |
| Enter Username                                                   |             |           | Category                                                    |                    |           |  |  |
| assword for Login                                                |             |           | Select                                                      |                    |           |  |  |
| Enter password                                                   |             |           |                                                             |                    |           |  |  |
| Confirm Password<br>Enter confirm password                       |             |           | Citizen of India<br>● By birth ○ By domic<br>Place of Birth | ile                |           |  |  |
| Enter email                                                      |             |           | District Name                                               | Select S           | tate      |  |  |
| Nobile Number                                                    |             |           |                                                             |                    |           |  |  |
| Enter Mobile Number                                              |             |           | Date of Birth as per SS                                     | C/10th Certificate |           |  |  |
| ather's Name                                                     |             |           | DD-MM-YYYY                                                  |                    |           |  |  |
| First name Last name                                             |             |           | SSC/10th certificate number                                 |                    |           |  |  |

# **Candidate Login**

After successfully registration enter login credential details in login tab and press "Login" button.

| REGISTER LOGIN FORGOT PASSWORD |  |
|--------------------------------|--|
| Username for Login             |  |
| Enter Username                 |  |
| Password for Login             |  |
| Enter Password                 |  |
| Login                          |  |

### **Candidate Dashboard**

After successfully login then first of all it shows the candidate dashboard and from here users can apply for a new job, edit/update partially filled applications and also view all submitted applications.

| CSIR-National Botanical Research Institute | Hi, kaish.<br>Registration Number - REG-50 |         |                 | iishav567<br>G-582958 |
|--------------------------------------------|--------------------------------------------|---------|-----------------|-----------------------|
| A                                          | pplication Applied                         | Profile | Change Password | Logout                |

| Advertisement<br>Number | Post Code Applied<br>For | Area                                                                                           | Submission Date        | View<br>Application | Status     |
|-------------------------|--------------------------|------------------------------------------------------------------------------------------------|------------------------|---------------------|------------|
| 02/2021                 | S-01                     | Bioinformatics                                                                                 | 27-07-2021<br>12:06:41 | Application         | Submitted  |
| 02/2021                 | S-02                     | NMR/Mass spectroscopy                                                                          | 27-07-2021<br>12:20:26 | Application         | Submitted  |
| 02/2021                 | S-03                     | Plant physiology/ plant hormones                                                               | 05-08-2021<br>06:04:29 | Application         | Submitted  |
| 02/2021                 | S-04                     | Enzymology                                                                                     | 02-08-2021<br>09:09:23 | Application         | Submitted  |
| 02/2021                 | S-05                     | Pharmacology/Drug delivery system/Pharmacological formulation<br>development/regulatory issues | 23-08-2021<br>10:31:51 | Application         | Submitted  |
| 02/2021                 | S-06                     | Pharmacognosy                                                                                  | N/A                    | Edit/Update         | Complete   |
| 02/2021                 | S-01                     | N/A                                                                                            | N/A                    | Apply               | Incomplete |

#### **Particulars of Application**

On clicking the "Apply" or "Edit/Update" link below the given form will appear.

Here the user needs to fill up all the (\*) mandatory fields and click on Save and go to Basic Particulars.

| Particulars of Application                              | Basic Particulars              | Educational Qualifications | Research Outputs |
|---------------------------------------------------------|--------------------------------|----------------------------|------------------|
|                                                         |                                |                            |                  |
| Advertisement Number*                                   | 02/2021                        |                            |                  |
| Post Code Applied For *                                 | S-06                           |                            | ~                |
| Area *                                                  | Pharmacognosy                  |                            |                  |
| Position Applied for *                                  | Scie                           | entist -                   |                  |
| Are you willing to accept the                           | ●Yes                           |                            |                  |
| minimum basic pay in the pay level of the pay matrix? * | ONo                            |                            |                  |
|                                                         |                                |                            |                  |
|                                                         |                                |                            |                  |
|                                                         | Courses de la Resia Destaulore |                            |                  |

# **Basic Particulars**

In basic particulars user needs to fill up entire form details and press on "Save and go to Educational Qualifications" Button.

If user clicks on "Previous" button, the user will be redirected to Save and go to Basic

Particulars Button.

The Remove Button helps users to remove / discard the attached certificate if in-case needed.

| Particulars of Application                                                 | Basic Particulars             | Ed | ucational Qualifications | Re               | search Outputs | Particulars of<br>Employment/Experience |
|----------------------------------------------------------------------------|-------------------------------|----|--------------------------|------------------|----------------|-----------------------------------------|
| Name as per SSC / 10th certificate *                                       | Kaishav                       |    | Middle Name              |                  | kumar          |                                         |
| SSC/10th certificate number *                                              | 5546546465                    |    |                          |                  |                |                                         |
| Have you ever changed your name? *                                         | No                            | ~  |                          |                  |                |                                         |
| Father's Name                                                              | First Name                    |    | Middle Name              |                  | Last Name      |                                         |
| Mother's Name                                                              | First Name                    |    | Middle Name              |                  | shankar        |                                         |
| Date of Birth as per SSC/10th<br>Certificate *                             | 15-04-1991                    |    | Upl                      | load Certificate | * PDF          |                                         |
| Age as on last date of online<br>submission of application (YY-MM-<br>DD)* | 30 4                          | 12 |                          |                  |                |                                         |
| Place of Birth *                                                           | India                         |    | Haryana                  | •                | Voida          |                                         |
| Are you a citizen of India ?*                                              | By Birth O By Domicile        |    |                          |                  |                |                                         |
| Gender*                                                                    | ● Male ○ Female ○ Transgender |    |                          |                  |                |                                         |

| Religion                                                         | Other                                       | Hindu                  |                         |         |
|------------------------------------------------------------------|---------------------------------------------|------------------------|-------------------------|---------|
| Category *                                                       | OBC                                         |                        |                         |         |
|                                                                  | PDF                                         |                        |                         |         |
| Are you CSIR Employee? *                                         | No                                          |                        |                         |         |
| If yes, the name of Institute *                                  | Select Institute/Lab                        |                        |                         |         |
| Marital Status*                                                  | Single                                      |                        |                         |         |
|                                                                  | Unmarried                                   |                        |                         |         |
| Are you staying aborad/Have you stayed abroad?*                  | No                                          |                        |                         |         |
| Address for Correspondence *                                     | Rewari                                      | Sector-5               | Address Line 3          |         |
|                                                                  | Country                                     | City                   | State                   | Pincode |
|                                                                  | India                                       | delhi                  | Delhi                   | 110020  |
|                                                                  | Phone No                                    | Primary Mobile No      | Secondary Mobile No     |         |
|                                                                  | 0                                           | 5155656565             | Secondary Mobile Number |         |
|                                                                  | Primary E-Mail                              | Secondary E-Mail       |                         |         |
|                                                                  | kaishav@gmail.com                           | Enter E-Mail           |                         |         |
| Permanent Address *                                              | Same as Address for Correspondence     O No |                        |                         |         |
|                                                                  | Rewari                                      | Sector-5               | Address Line 3          |         |
|                                                                  | Country                                     | City                   | State                   | Pincode |
|                                                                  | India                                       | delhi                  | Delhi 🗸                 | 110020  |
|                                                                  | Phone No                                    | Primary Mobile No      | Secondary Mobile No     |         |
|                                                                  | 0                                           | 5155656565             | Secondary Mobile Number |         |
|                                                                  | Primary E-Mail                              | Secondary E-Mail       |                         |         |
|                                                                  | kaishav@gmail.com                           | Enter Secondary E-Mail |                         |         |
| Is any of your close relatives working in CSIR $\stackrel{*}{?}$ | ○ Yes                                       |                        |                         |         |
| « Previous Save and go to Education                              | onal Qualifications »                       |                        |                         |         |

#### **Educational Qualifications**

Fill up essential details and Press "Save and got to Research Outputs"

#### **Research Outputs**

Fill up essential details and Press "Save and got to Research Outputs"

#### **Particulars of Employment/Experience**

Fill up essential details and Press "Save and got to Research Outputs"

### Declaration

At last here in the declaration page the user will fill-up the form as required and save it by clicking the Save Button given at the bottom part of the page.

Except Save Button there are few more buttons that are also available. Usability of those buttons are as below:

*Edit/Update:* On clicking this button user will be redirected to the first page i.e. Particulars of Application where users can start checking and edit entire forms one by one before submitting.

Print Preview: Using this button, users can check the filled-in forms in a single page before printing.

*Print:* On clicking, the user can take a print out of the form.

**Proceed To Payment:** On clicking it, then the user move to next page i.e. "Payment Page" (see page 9 (a to h points for your reference)).

| Particulars of Application                                         | Basic Particulars                                    | Educational Qualifications                     | Research Outputs                                 | Particulars of<br>Employment/Experience | Declar |
|--------------------------------------------------------------------|------------------------------------------------------|------------------------------------------------|--------------------------------------------------|-----------------------------------------|--------|
| on/Future Plan Statement (max. 250 w                               | ords)                                                |                                                |                                                  |                                         |        |
|                                                                    |                                                      |                                                |                                                  |                                         |        |
|                                                                    |                                                      | Declaration                                    | 1                                                |                                         |        |
| I hereby declare that the statements ma                            | de in the application are true, comple               | te and correct to the best of my knowledge and | I belief. In the event of any information is for | und<br>and                              |        |
| disciplinary/legal action could be initiated                       | ang delected before of anel the set<br>1 against me. | ection, my candidatore is liable to be cancel  | ed at any stage of selection/appointment a       | ing .                                   |        |
| Minimum time required to join, if selected                         | 1                                                    |                                                |                                                  |                                         |        |
| ne of the Candidate                                                |                                                      |                                                | 30 00                                            | Quesco                                  |        |
| aishav kumar                                                       |                                                      |                                                | Remove                                           | ASD YTT ONE Remove                      |        |
|                                                                    |                                                      |                                                |                                                  |                                         |        |
| oured photograph                                                   |                                                      |                                                |                                                  |                                         |        |
| attested photocopy of Date of Birth Certi                          | īcate                                                |                                                |                                                  |                                         |        |
| attested photocopy of all academic/educ                            | ational qualification(All the marksheets             | and respective certificates, degrees)          |                                                  |                                         |        |
| attested photocopy of certificates for Cas<br>didate/Ex-serviceman | te /PWD /EWS/Women(Widow/Divord                      | ee/Judicially separated)/Departmental          |                                                  |                                         |        |
| f attested photocopy of all the experience                         | certificates                                         |                                                |                                                  |                                         |        |
| print of original publications                                     |                                                      |                                                | D                                                |                                         |        |
| ers (if any)                                                       |                                                      |                                                |                                                  |                                         |        |
|                                                                    |                                                      |                                                |                                                  |                                         |        |

#### Details of Payment

| Adv. No | Post Code | Position applied for | Fee Paid | Challan / Transaction ID<br>Number |  |
|---------|-----------|----------------------|----------|------------------------------------|--|
| 02/2021 | S-04      | Scientist            |          |                                    |  |

« Previous Save Edit/Update Print Preview Print Proceed To Payment Submit

(a). "Payment Page": On clicking PAY button link, then open new page link "NSDL surePay"

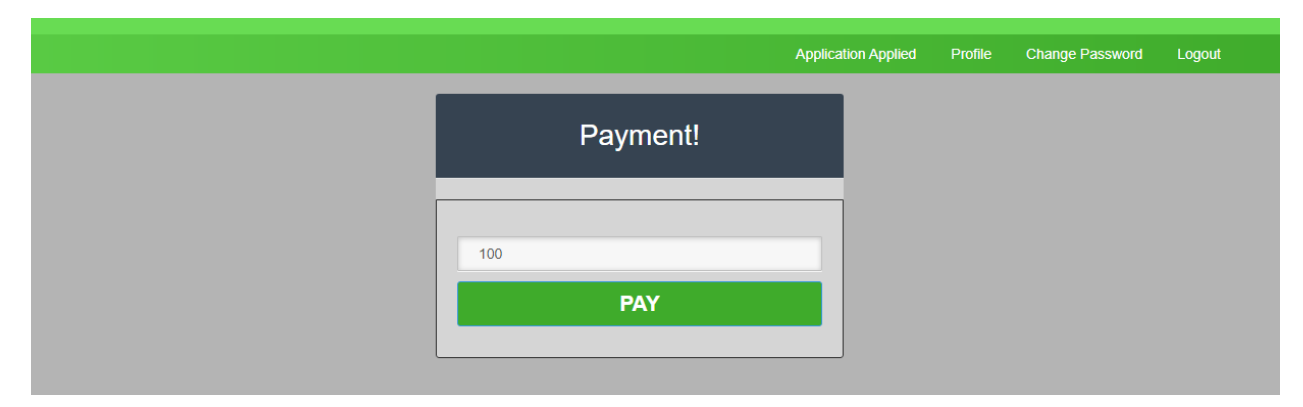

Note :

- (1) Payment is mandatory only for Male (Gender) applicants belong to General, OBC & EWS Categories.
- (2) The rest of the other Categories i.e. SC/ST/PWD, and CSIR Employee/Abroad Candidates are exempted from the payment of the Application fee.
- (3) In case of any query related to difficulty in payment gateway at the online portal, please write your query through mail addressing to <u>coa@nbri.res.in</u>

(b). "*NSDL surePay*": Here you select payment open ( Credit Card/Debit Card/UPI/Net Banking/Wattet ) for paying application fee.

|                                                                                         |                                           | Sov India                                                    |
|-----------------------------------------------------------------------------------------|-------------------------------------------|--------------------------------------------------------------|
| Credit Card<br>(Transaction charges may apply)                                          | Payment Mode - Credit Card                | Transaction Details                                          |
| Debit Card<br>(Transaction charges may apply)<br>UPI<br>(Transaction charges may apply) | Ø <u>NSDL</u> ₹ 100 ± Fee                 | Merchant Name<br>C SIR National Botanical Research Institute |
| Net Banking     (Transaction Charges may apply)                                         | English v                                 | Application Fee Transaction ID                               |
| Wallet<br>(Transaction charges may apply)                                               | Add New Card                              | 454178553240859804<br>Bill Amount ₹100                       |
|                                                                                         | Card Number Expiry Card Holder's name CVV | Note<br>Convenience charge + GST shall be                    |
|                                                                                         |                                           | applied for Credit Card transactions                         |
|                                                                                         |                                           |                                                              |
|                                                                                         |                                           | *                                                            |

(c). "*Credit Card*": If you select this then open credit card details page after filling card details field then click on Make Payment button option. payment if success then move to back on declaration page. If failure then try again.

|                                                                        |                                                                                            | Pay R<br>Gov India                                                                 |
|------------------------------------------------------------------------|--------------------------------------------------------------------------------------------|------------------------------------------------------------------------------------|
| Credit Card<br>(Transaction charges may apply)<br>Debit Card           | Payment Mode - Credit Card                                                                 | Transaction Details                                                                |
| (Transaction charges may apply)                                        | © <u>NSDL</u> ₹ 100 <u>+Fee</u>                                                            | Merchant Name<br>CSIR National Botanical Research Institute<br>Service Description |
| (Transaction Charges may apply) Wallet (Transaction charges may apply) | Add New Card           Card Number         Expiry           2212 2555 5585         02 / 23 | Application Fee<br>Transaction ID<br>454178553240859804<br>Bill Amount ₹100        |
|                                                                        | Card Holder's name CVV<br>AK Kumar •••                                                     | Note<br>Convenience charge + GST shall be<br>applied for Credit Card transactions  |
|                                                                        |                                                                                            |                                                                                    |
|                                                                        | PAY -                                                                                      |                                                                                    |

(d)."*Debit Card*": Under this option, you can enter your debit card details as per shown below screen. After that click on below shown button *PAY S\$ 1.94* 

| SurePay                                                                          |                                                                                                  | Sov India                                                             |
|----------------------------------------------------------------------------------|--------------------------------------------------------------------------------------------------|-----------------------------------------------------------------------|
| Credit Card<br>(Transaction charges may apply)                                   | Payment Mode - Debit Card                                                                        | Transaction Details                                                   |
| UPI<br>(Transaction charges may apply)<br>UPI<br>(Transaction charges may apply) | S\$ 1.94 <u>+Fee</u> ▲                                                                           | Merchant Name<br>CSIR National Botanical Research Institute           |
| (Transaction Charges may apply)                                                  | English ~<br>Add New Card                                                                        | Service Description Application Fee Transaction ID                    |
| Wallet<br>(Transaction charges may apply)                                        | Card Number Expiry<br>5555 5252 5055 7455 ♥ 02 / 24<br>Card Holder's name CVV<br>Jai Kumar • • • | 454178553240859804<br>Bill Amount ₹100                                |
|                                                                                  |                                                                                                  | Convenience charge + GST shall be applied for Debit Card transactions |
|                                                                                  | SGD ○ INR More ><br>S\$1.94 (₹ 100)                                                              |                                                                       |
|                                                                                  | PAY \$\$ 1.94                                                                                    | *                                                                     |

(e). *"UPI"*: Under this option, you can make a payment using UPI option Select UPI $\rightarrow$ Enter UPI ID- $\rightarrow$ Then click PAY Now

| Securi Phymeter Services SurePay               |                                                               | Pay Q<br>Gov India                                                                 |
|------------------------------------------------|---------------------------------------------------------------|------------------------------------------------------------------------------------|
| Credit Card<br>(Transaction charges may apply) | Payment Mode - UPI                                            | Transaction Details                                                                |
| (Transaction charges may apply)                | Virtual Payment Address- (VPA) ak@HDFC Eg: abc@kotak Payr.Mow | Merchant Name<br>CSIR National Botanical Research Institute<br>Service Description |
| Net Banking<br>(Transaction Charges may apply) |                                                               | Application Fee<br>Transaction ID<br>37544220565173275                             |
| (Transaction charges may apply)                |                                                               | Bill Amount ₹100<br>Transaction Fees [Incl. GST] () ₹0                             |
|                                                |                                                               | Total Amount Payable<br>₹100                                                       |
|                                                |                                                               |                                                                                    |
|                                                |                                                               |                                                                                    |

(f). "*Net Banking*": Under this option, select your bank then click Pay Now then you move to your net banking login credential page. After login complete your payment if success then move to back on declaration page. If failure then try again.

| SurePay                                        |                                                  | Pay 😪<br>Gov India                                                           |
|------------------------------------------------|--------------------------------------------------|------------------------------------------------------------------------------|
| Credit Card<br>(Transaction charges may apply) | Payment Mode - Net Banking                       | Transaction Details                                                          |
| (Transaction charges may apply)                |                                                  | Merchant Name CSIR National Botanical Research Institute Service Description |
| (Transaction Charges may apply)                | AXIS BANK      Indusind     Sank      Other Bank | Application Fee<br>Transaction ID<br>331561461190815570                      |
| (Transaction charges may apply)                | Pay Now Cancel                                   | Bill Amount ₹100<br>Transaction Fees [Incl. GST] ① ₹5.9                      |
|                                                |                                                  | Total Amount Payable<br>₹105.9                                               |
|                                                |                                                  |                                                                              |
|                                                |                                                  |                                                                              |

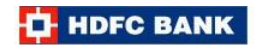

Pay through HDFC Bank NetBanking

| Lustomer ID/ User ID                                                                                      | Forgot Customer ID                                                                                                    | Devered by Symantec                                 |
|----------------------------------------------------------------------------------------------------|----------------------------------------------------------------------------------------------------|-----------------------------------------------------|
|                                                                                                    | CONTINUE                                                                                                    | Your security is of utmost importance.<br>Know More |
| Dear Customer,<br>Welcome to the new<br>Its lighter look and fe<br>user experience. Plea<br>and password. | login page of HDFC Bank NetBanking.<br>eel is designed to give you the best possible<br>ase continue to login using your customer ID |                                                     |
| Welcome to the new<br>Its lighter look and fe<br>user experience. Plea<br>and password.                   | login page of HDFC Bank NetBanking.<br>el is designed to give you the best possible<br>ase continue to login using your customer ID  |                                                     |

(g). *"Wallet":* you can make a payment using wallet option select Wallet  $\rightarrow$  Choose wallet option- $\rightarrow$  Then click PAY Now button

| SurePay                                                    |                       | Sov India                                                             |
|------------------------------------------------------------|-----------------------|-----------------------------------------------------------------------|
| Credit Card<br>(Transaction charges may apply)             | Payment Mode - Wallet | Transaction Details                                                   |
| (Transaction charges may apply)                            |                       | Merchant Name<br>CSIR National Botanical Research Institute           |
| Net Banking     (Transaction Charges may apply)     Wallet |                       | Service Description Application Fee Transaction ID 231561461190915570 |
| (Transaction charges may apply)                            | Other Wallet          | Bill Amount ₹100<br>Transaction Fees [Incl. GST] () ₹1.78             |
|                                                            | Pay Now Cancel        | Total Amount Payable<br>₹101.78                                       |
|                                                            |                       |                                                                       |
|                                                            | v                     |                                                                       |

(*h*). Afetr completing successful payment disable "*Proceed To Payment*" option and generated your Challan/Transaction ID number as shown below.

| Details of Payment |                 |                            |                          |                                    |
|--------------------|-----------------|----------------------------|--------------------------|------------------------------------|
| Adv. No            | Post Code       | Position applied for       | Fee Paid                 | Challan / Transaction ID<br>Number |
| 02/2021            | S-01            | Principal Scientist        | 1                        | 213307972593                       |
|                    |                 |                            |                          |                                    |
|                    |                 |                            |                          |                                    |
|                    | « Previous Save | e Edit/Update Print Previe | ew Print Proceed To Payr | nent Submit                        |

*Submit:* On clicking this button the form will be submitted as shown below. If the user pressed "**Yes**" then submit final application if pressed "**No**" then redirected to the same page.

| Re<br>Oth | print of original publications<br>hers (if any) | tes Once o     | nline application is submitted, No fu<br>you want to submit yo | irther changes can be made. Are y<br>ur application finally?<br>Yes | No                                 |
|-----------|-------------------------------------------------|----------------|----------------------------------------------------------------|---------------------------------------------------------------------|------------------------------------|
|           | Details of Payment                              |                |                                                                |                                                                     |                                    |
|           | Adv. No                                         | Post Code      | Position applied for                                           | Fee Paid                                                            | Challan / Transaction ID<br>Number |
|           | 02/2021                                         | S-01           | Principal Scientist                                            | 1                                                                   | 213307972593                       |
|           |                                                 |                |                                                                |                                                                     |                                    |
|           |                                                 |                |                                                                |                                                                     |                                    |
|           |                                                 | « Previous Sav | e Edit/Update Print Previ                                      | ew Print Proceed To Pay                                             | ment Submit                        |

After final submission then pointer move to candidate window as shown below

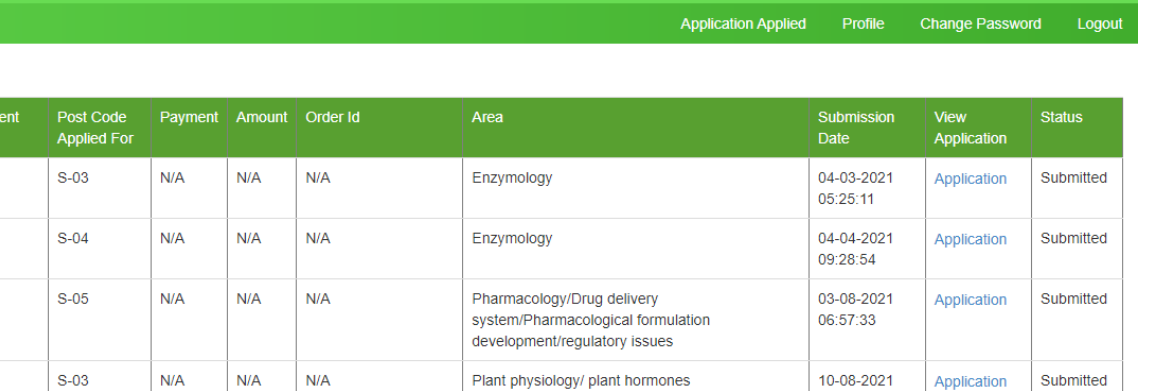

Plant Transformation/ Tissue Culture

07:45:13

N/A

N/A

N/A

09-11-2021

Edit/Update

Edit/Update

Edit/Update

Apply

Complete

Complete

Incomplete

Incomplete

Activate Windows

| Profile |  |
|---------|--|

Number

1/2021

1/2021

1/2021

02/2021

02/2021

03/2021

02/2021

03/2021

S-01

S-01

S-04

S-01

Success

N/A

N/A

N/A

1

100

100

N/A

N/A

417293113257532741

404783051586005004

264061101772984973

The user profile link is located at the top right corner between "Application Applied" and "Change Password" link. Here users update some field's data.

Bioinformatics

Enzymology

N/A

|                                          | Application Applied Profile Change Password Logou |
|------------------------------------------|---------------------------------------------------|
|                                          |                                                   |
| PRO                                      | <b>FILE</b>                                       |
| Title                                    | Mother's Name                                     |
| Mr. 🗸                                    | First name Last name                              |
| Full Name                                | Marital Status                                    |
| Kaishav Middle name kumar                | Single                                            |
| Gender<br>■ Male ○ Female ○ Transgender  | Unmarried                                         |
| liser Name for Lonin                     | Religion                                          |
| kaishav567                               | Other                                             |
| Email                                    | Hindu                                             |
| kaishav@gmail.com                        | Category                                          |
| Mobile Number                            | OBC                                               |
| 5155656565                               |                                                   |
| Father's Name                            | Upload Certificate Remove                         |
| First name     Middle name     Last name | Citizen of India                                  |
|                                          | ● By birth ○ By domicile                          |
|                                          | Place of Birth                                    |
|                                          | Noida Uttar Pradesh                               |
|                                          | Date of Birth as per SSC/10th Certificate         |
|                                          | 15-04-1991                                        |
| Update                                   |                                                   |

# **Change Password**

Here the user can also change his password by clicking the "Change Password" link.

| CHANGE PASSWORD  |
|------------------|
| Old Password     |
| New Password     |
| Current Password |
| Change Password  |

**Forgot Password** 

The Forgot Password button will help the user to reset password with a new one.

| REGISTER LOGIN    | FORGOT PASSWORD |  |
|-------------------|-----------------|--|
| Username/Email Id |                 |  |
| Enter Username    |                 |  |
| Forgot Password   |                 |  |